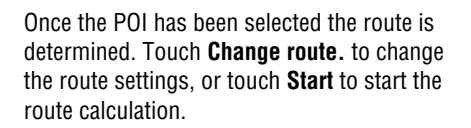

## PREVIOUS

After selecting **Previous** from the **Destination Entry** menu, the screen shows a list of stored previous destinations. Use the arrow buttons to scroll through the list, then touch to select your destination. The details are displayed for confirmation.

**Note:** Whilst driving, list scrolling is not active. You can only choose from the items shown at the top of the list.

## MOTORWAY

After selecting **Motorway Entry/Exit** from the **Destination Entry** menu, enter the motorway name or number, then select an entrance or exit. All of the entrance or exit junctions for the chosen motorway are displayed.

The map showing the selected motorway and the selected exit junction is displayed.

The destination has now been set and the route is calculated.

# DEALER LOCATIONS

Details of Jaguar Dealers are held on the Navigation System DVD as a POI category. Certain Dealers may be located in areas that are not fully mapped on the DVD. If a route is set to one of these Dealers, guidance may only be possible to the nearest town centre; a warning message will be displayed.

If Jaguar Dealers (or certain other categories, such as airports) are selected, they will be displayed across all search areas.

### **ENTRY BY TOWN**

If a town name is entered first, the points of interest listed will be restricted to that town.

- From the Input POI Name screen, touch **Town**.
- Enter the town name required.
- Touch List to display the list of possible towns.
- Select the town required, the Input POI screen is displayed again.
- Enter the POI name required.

#### Town centres:

- From the Input POI Name screen, enter the town name required in the **Name** text area (do not select the **Town** button).
- Touch List to display the list of matches.
- For the town centre, select the entry showing the town name only.

**Note:** In some cases, more than one town centre location may be listed.

# **ENTRY BY CATEGORY**

If a POI category is selected first, the points of interest listed will be restricted to that category.

# **CATEGORIES AND SUB-CATEGORIES**

The POI database is divided into a number of categories. Each main category is further divided into a number of sub-categories.

For example, the first entry in the list of Restaurant sub-categories, is **ALL**. This selects all of the Restaurant sub-categories.

To narrow the search, touch the **Town** button. This will display the alpha keyboard, to allow the desired town name to be entered.